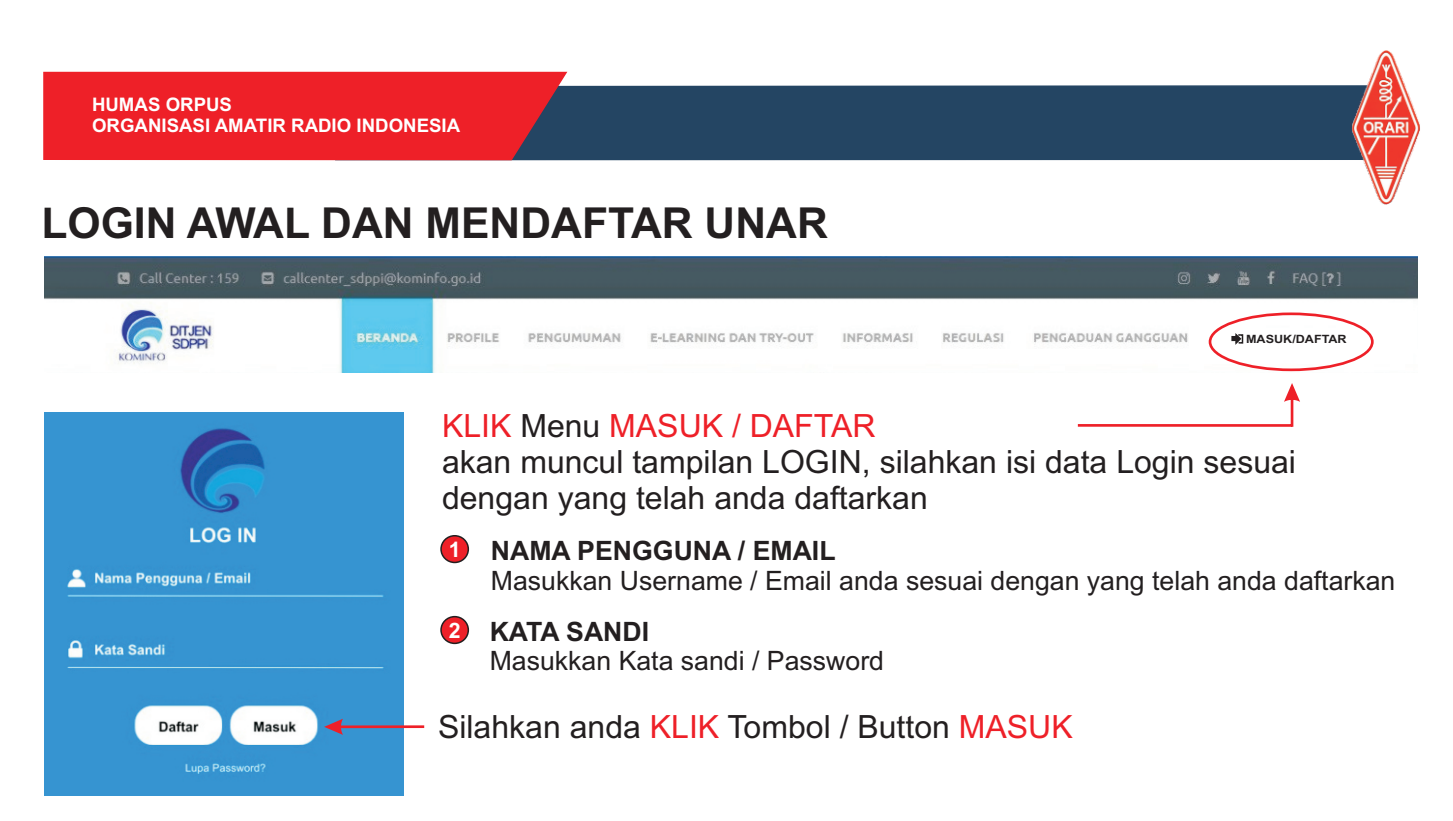

Akan tampil Dashboard akun anda di web SDPPI seperti gambar dibawah ini

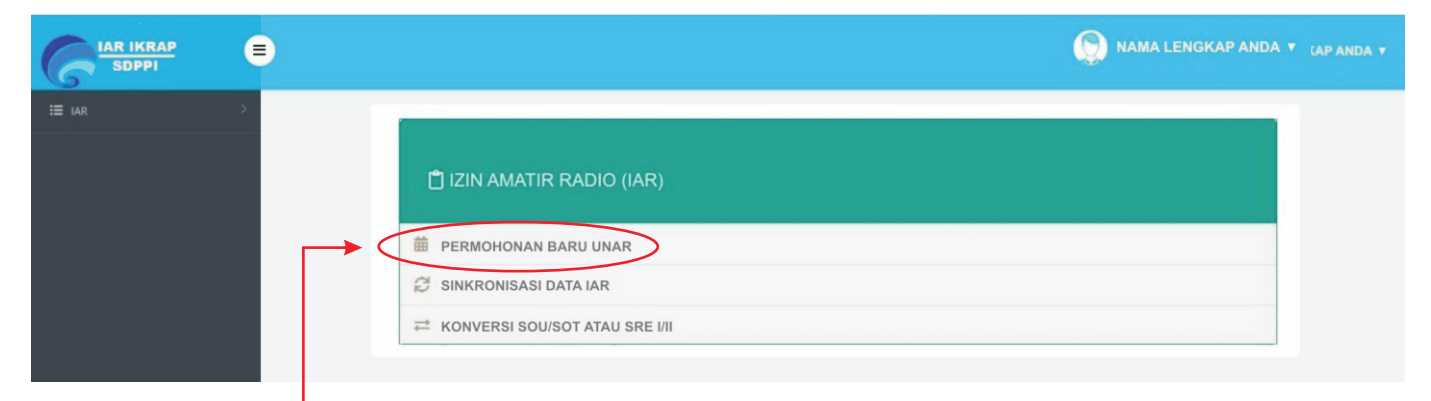

Silahkan KLIK menu PERMOHONAN BARU UNAR, akan muncul tampilan INFORMASI PRIBADI, silahkan untuk anda Lengkapi

Seluruh Kolom WAJIB diisi

|   |                                                                                                    |                                                                                                    | Nama Lengkap *                                                                                                    |                                                      |  |
|---|----------------------------------------------------------------------------------------------------|----------------------------------------------------------------------------------------------------|----------------------------------------------------------------------------------------------------|------------------------------------------------------|--|
| U | KLIK Tombol PILIH FOTO untuk<br>unggah Foto dengan Background<br>merah ukuran max 512 Kb                                 | NO IMAGE                                                                                                    | Jenis Kelamin *<br>Tempat Lahir *<br>Tanggal Lahir *                                                                                                    | ↓LAKI-LAKI ↓ PEREMPUAN                               |  |
| 2 | NAMA LENGKAP<br>Masukkan Nama Lengkap anda<br>sesuai KTP                                                                 | Pilih Foto<br>Background Folo berwarna Merz<br>Format (JPG, JPEG) Max Size 512 KI                                | ah<br>Agama *                                                                                                    | Tahun PILIH AGAMA v                                  |  |
| 3 | JENIS KELAMIN<br>KLIK pada lingkaran disamping<br>jenis kelamin sesuai dengan jenis<br>kelamin anda                      |                                                                                                    | Pekerjaan *<br>Disabiiltas *                                                                                                    | Normal     Tuna Netra     Tuna Wicara     Tuna Daksa |  |
| 4 | TEMPAT LAHIR<br>Isilah dengan Tempat Lahir anda                                                                          |                                                                                                    |                                                                                                    | Lainnya                                              |  |
| 5 | TANGGAL LAHIR<br>Isilah dengan Tanggal Lahir anda<br>Kolom dibawah Tanggal Lahir akar<br>terisi OTOMATIS dengan Usia and | <ul> <li>AGAMA<br/>KLIK unt</li> <li>PEKERJ<br/>Masukka</li> <li>DISABIL<br/>Pilih Disa<br/>Defaultny</li> </ul> | <ul> <li>AGAMA<br/>KLIK untuk memilih Agama yang anda anut</li> <li>PEKERJAAN<br/>Masukkan jenis pekerjaan anda saat ini</li> <li>DISABILITAS<br/>Pilih Disabilitas yang menggambarkan kondisi anda saat ini<br/>Defaultnya NORMAL</li> </ul> |                                                      |  |